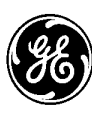

GE Lighting Control

# **[ LIGHT SWEEP CLC340X SOFTWARE GUIDE**]

# Contents

| Software Installation             | 2  |
|-----------------------------------|----|
| Configuring Navigator             | 3  |
| Configuring BACnet communication  | 4  |
| Configuring CLCBnet               | 7  |
| System Configuration              | 9  |
| Lighting BACnet Objects1          | 0  |
| Relay properties1                 | .1 |
| Configure the Lighting Group – LC | 2  |
| Assigning Time Schedules1         | .5 |
| Dimming Objects and properties1   | .7 |

## **Software Installation**

GE LC software is used to setup the BACnet communication parameters to interface with BMS and to program proprietary objects or create custom programming.

#### 1. Software installation:

Install the Sentinel System Driver – located in Third party Software folder

Plug in the Sentinel Rainbow key – containing the software license

Run the GELC Suite Setup to install the appropriate software – according to the license key.

#### 2. Establishing communication to the CLCBnet device

Once the software is installed, connect to the CLCBnet controller using the Ethernet port and launch the application.

At the Login screen select the Ethernet port under the Advanced Tab – the interface name will be displayed in the Connection line as per below window. Make sure this is the internal port and not the wireless or virtual port created by other applications.

| Log | jon           |                                                                                                    | ×           |
|-----|---------------|----------------------------------------------------------------------------------------------------|-------------|
|     | æ             | Logon to the network                                                                                                    | OK          |
|     | Username      |                                                                                                    | Cancel      |
|     | Password      |                                                                                                    | Help        |
|     | Site          | GEDemoSite 🔹                                                                                                    | Advanced >> |
|     | Connection    | Intel(R) 82579LM Gigabit Network Connection                                                                                                    | n           |
|     | Connect Using | Ethernet : Intel(R) 82579LM Gigabit Network<br>Ethernet : Microsoft<br>Ethernet : Intel(R) 82579LM Gigabit Network<br>Ethernet : Juniper Network Connect Virtual A<br>Ethernet : Microsoft<br>Serial : BACnet PTP<br>Serial : BACnet PTP<br>Serial : BACnet PTP<br>UDP/IP : 3.58.224.153 | Connection  |

# **Configuring Navigator**

CLCBnet device will show in the navigator – (with the default address 100).

#### 1. Setting the CLCBnet communication parameters

The default view of the navigator will show only the Lighting Objects. To adjust the communication parameters this will require changing the filter to Show All option:

- Right click on the lower right corner of the Navigator window and select Show All. This will allow you to see all BACnet objects to make changes for communication type of controller and speed.

| havigator - CLCBnet 100 (100)                                                                        |                                                                                                    |                                                 |
|----------------------------------------------------------------------------------------------------|----------------------------------------------------------------------------------------------------|-------------------------------------------------|
|                                                                                                    | Cancel                                                                                                    |                                                 |
| □ 🚳 Network                                                                                          | Name                                                                                                    |                                                 |
| Access<br>Access<br>Access<br>CLCBnet 100 (100)<br>CSC (127)<br>Active Alarms<br>Reports<br>Graphics | Intervent         Image: Second State         Image: Second State |                                                 |
| 170 object(s)                                                                                        |                                                                                                    |                                                 |
|                                                                                                    |                                                                                                    | Show Lighting Objects<br>Show Advanced Lighting |
|                                                                                                    |                                                                                                    | Show All                                        |
|                                                                                                    |                                                                                                    | Active Alarms                                   |

## **Configuring BACnet communication**

The object used to adjust the communication parameters is called BACnet Settings 100 (where 100 is the device address). Changes required to the BACnet Settings only required if integrating to building automation systems or accessing lighting control system over TCP/IP network.

| Avigator - CLCBnet 100 (100)                                                                                                    |                                                                                                    |                                                                                                    |
|----------------------------------------------------------------------------------------------------|----------------------------------------------------------------------------------------------------|----------------------------------------------------------------------------------------------------|
|                                                                                                    |                                                                                                    | - Cancel                                                                                                    |
|                                                                                                    | Name                                                                                                    | Object 🔺                                                                                                    |
| Access     Access     Access     Access     Access     Access     CLCBnet 100 (100)     CSC (127)     Active Alarms     Reports     Graphics | GE<br>BBMD List1 100<br>Data Exchange Settings 100<br>DER1_200_DEV200_1122_R<br>Event and Alarm Settings 100<br>Access Control Alarm Log<br>Priority Names 100<br>BACnet Settings 100<br>Slave Device List 100<br>Administrator<br>Internet Protocol Settings | 100.SUA1<br>100.BMD1<br>100.DES1<br>100.EVS1<br>100.EVS1<br>100.FVL1<br>100.PAN1<br>100.NET1<br>100.SDL1<br>100.SUG1<br>100.JPS1 |
|                                                                                                    | I IO Mapping<br>DimmingModule31 AO1<br>DimmingModule31 AO2<br>DimmingModule31 AO3                                                                                                    | 100.IOM1<br>100.AO403101<br>100.AO403102<br>100.AO403103                                                                         |
| 1 object(s) selected                                                                                                    |                                                                                                    |                                                                                                    |

Double clicking on the BACnet Settings icon will bring the network protocol setting dialog box as seen below.

Communication parameters:

- MS/TP Port 2 Using the twisted shielded pair labeled on the controller as NET2 RS-485.
  - Adjust the Baud rate required by the BMS controller
  - Change the MAC address to a unique number default is setup to 0.

| recup      | Advanced            | MS/TP Slaves | Descr   | iption      |                            |  |
|------------|---------------------|--------------|---------|-------------|----------------------------|--|
| Port       | Туре                |              | Enabled | Status      | Status Reference           |  |
| 1          | MS/TP               |              |         | Driver Disa | bled                       |  |
| 2          | MS/TP               |              |         | Active      | BACnet Settings 100 (NET1) |  |
| 3          | PTP                 |              | V       | Active      | BACnet Settings 100 (NET1) |  |
| 5          | Ethernet            |              | •       | Active      | BACnet Settings 100 (NET1) |  |
| 7          | UDP/IP              |              |         | Driver Disa | bled                       |  |
| Bau<br>Ma: | ud Rate<br>x Master | 76800        |         | ▼           | Force Speed Change         |  |
| - Ma.      | - I (- F            | 127          |         | ×           |                            |  |
| - ma.      |                     | 2            |         |             |                            |  |
| MA         | C Address           | 0            |         | ÷           |                            |  |
| Nel        | work                | 59999        |         | <b>A</b>    |                            |  |

- Ethernet enabled as default.
  - Allows changing the Speed to Auto or one of the available values: 10 or 100 Mbps with half or Full Duplex.

| Setup | Advanced              | MS/TP Slaves | Descript | tion                                                       |                                                   |
|-------|-----------------------|--------------|----------|------------------------------------------------------------|---------------------------------------------------|
| Port  | Туре                  | E            | nabled   | Status                                                     | Status Reference                                  |
| 1     | MS/TP                 |              |          | Driver Disabled                                            |                                                   |
| 2     | MS/TP                 |              |          | Active                                                     | BACnet Settings 100 (NET1)                        |
| 3     | PTP                   |              |          | Active                                                     | BACnet Settings 100 (NET1)                        |
|       | Ethernet              |              |          | Active                                                     | BACnet Settings 100 (NET1)                        |
| 7     | UDP/IP                |              |          | Driver Disabled                                            |                                                   |
| Ethe  | work<br>ernet Address |              |          | 00-40-ae                                                   | -02-4d-65                                         |
| Spe   | ed                    |              |          | Auto<br>Auto<br>10Mbps - Ha<br>10Mbps - Ful<br>100Mbps - H | f Duplex     Duplex     dif Duplex     dif Duplex |

- UDP/IP disabled by default.
  - Set the IP address, Subnet Mask and Gateway.
  - Configure the UDP Port to match the BMS controller (default is 47808).
  - If the device is in a different network than the BMS controller/computer, set the device type as BBMD. If the device is in the same network, set the type as Regular.

| ecup               | Advanced MS                          | /TP Slaves D                    | escriptio | n                      |            |                  |   |
|--------------------|--------------------------------------|---------------------------------|-----------|------------------------|------------|------------------|---|
| Port               | Туре                                 | Enat                            | oled St   | atus                   | Status Rel | erence           | - |
| 1                  | MS/TP                                | 1                               | Dri       | ver Disabled           |            |                  |   |
| 2                  | MS/TP                                | I                               | 🗸 Ac      | ive                    | BACnet Se  | tings 100 (NET1) | E |
| 3                  | PTP                                  | I                               | Ac        | ive                    | BACnet Se  | tings 100 (NET1) |   |
| 5                  | Ethernet                             | I                               | Ac        | ive                    | BACnet Se  | tings 100 (NET1) |   |
| 7                  | UDP/IP                               | ſ                               | 🗌 Dri     | ver Disabled           |            |                  | - |
| Setup<br>Dev<br>UD | Statistics BB<br>vice Type<br>P Port | MD List<br>BBMD Device<br>47808 | •         | Use DHCP<br>IP Address |            | 003.058.224.152  |   |
| Pro                | xy (NAT) Address                     | 000.000.000.00                  | 10        | Subnet Mas             | k          | 255.255.252.000  |   |
| BBP                | MD Address                           | 000.000.000.00                  | 0         | Gateway Ad             | dress      | 003.058.224.001  |   |
| Reg                | gistration Timeout                   | 60 Seconds                      | *<br>*    |                        |            |                  |   |
|                    |                                      |                                 |           |                        |            |                  |   |

To enable or disable any of the ports, double click the square box and apply.

**Important Notes:** If the device will use the UDP/IP communication, disable the Ethernet port; else the device will create a circular network communication.

Reset the device after changing the communication parameters. To reset the device from the navigator left click on the CLCBnet controller in the network list and select Command -  $\rightarrow$  Reset and seen below.

| 🛕 Navigator - CLC     | Bnet 100 (100)         |        | 20100                                                      |
|-----------------------|------------------------|--------|------------------------------------------------------------|
| Network               | : Protocol             | Na     | GE                                                         |
|                       | Open                   | Ctrl-O | BMD List1 100                                              |
|                       | Command                | +      | Load From Flash                                            |
|                       | Find Object<br>Connect |        | Save To Flash<br>Clear Database                            |
| <mark>ஜ</mark> CL<br> | Reload                 | +      | Update Active Alarm List                                   |
| - Active              | Object Security        | +      | Communication Control                                      |
| Hand Graphi           | New                    |        | Remove Area                                                |
| a 🚅 ordhu             | Paste                  | Ctrl-V | Reconfigure                                                |
|                       | Load                   |        | immingModule20 Direct AO3                                  |
|                       | Save As                |        | immingModule20 Direct AO4                                  |
|                       | Print                  | Ctrl-P | immingModule20 SetPoint AO5<br>immingModule20 SetPoint AO6 |
|                       | Properties             | Alt-P  | immingModule20 SetPoint AO7                                |
|                       |                        | 5.     | DimmingModule20 SetPoint AO8                               |

# **Configuring CLCBnet**

Setting the CLCBnet device name and BACnet address
 Right click on CLCBnet 100 in the Navigator window and select Open.

| 🏠 Navigator - CLCBnet 100 (100 | ))                     | _      | -                            |
|--------------------------------|------------------------|--------|------------------------------|
| ⊡                              |                        | Name   |                              |
| CLCBnet 100 (                  | Open                   | Ctrl-O | rol Event                    |
| CLCBnet 200 (                  | Command                | ۰.     | rol Alarm                    |
|                                | Find Object<br>Connect |        | insfer File                  |
| CLCTSI (2000)                  | Reload                 | +      | ics.txt                      |
| Active Alarms                  | Object Security<br>New | y ►    | ormation 100<br>ion Feedback |
| Graphics                       | Paste                  | Ctrl-V | 0-200 ppm AI                 |
|                                | Load<br>Save As        |        | 0-10 A AIC<br>0-120 A AIC    |
|                                | Print                  | Ctrl-P | 0-50 A AIC                   |
| _                              | Properties             | Alt-P  | 20mA 0-100 %                 |

- o Description tab:
  - Name
  - Software Address
  - Latitude and Longitude used for Astronomical clock function

| atabase   | Scan Rate /Sec | 32.7      | 1/0 Scan  | Rate /Sec   | 32.73         |
|-----------|----------------|-----------|-----------|-------------|---------------|
| scription | Configuration  | Time Info | Time Sync | Product Pro | tocol Interne |
|           |                |           |           |             |               |
|           |                |           |           |             |               |
|           |                |           |           |             |               |
|           |                |           |           |             |               |
|           |                |           |           |             |               |
|           |                |           |           |             |               |
| ame       |                |           | CLCBnet   | 100         |               |
| oltware A | ddress         |           | 100       |             | 1             |
| ocation   |                |           |           |             |               |
| atitude   |                |           | 0.0*      | North       | -             |
| ongitude  |                |           | 0.0 *     | ÷ East      | •             |
|           | tion           |           | 0.0       | Meters      | -             |
| ite Eleva |                |           |           |             |               |

- o Time Info tab:
  - Universal Time Coordinate (Enable or Disable). Used in conjunction with location parameters for Astronomic clock. UTC offset = time zone value in minutes with "-" sign (Eastern time zone = -300 minutes, Pacific time zone = -480 minutes).
  - DST Enable or Disable. Allow to select the relative dates and the transition time.

| Operational     Last Reset Time     Last Restore Time     Database Scan Rate # | 10:15:42 10-Dec-<br>    | 2012 Reset Count<br>Reset Reason   | ۷                 |
|--------------------------------------------------------------------------------|-------------------------|------------------------------------|-------------------|
| Database Scan Rate /                                                           | <b>/Sec</b> 32.7        |                                    |                   |
|                                                                                |                         | 1/O Scan Rate /Se                  | <b>c</b> 32.73    |
| Description Configurati                                                        | ion Time Info           | Time Sync Product                  | Protocol Internet |
| Time<br>Date                                                                   | 14:36:54<br>10:Dec-2012 | GCLTimeout<br>Save/Load<br>Timeout | 20.0 Seconds      |
| Universal Time Co-ordi<br>UTCEnable                                            | nated                   | UTC Offset                         | 0 Minutes         |
| Daylight Savings (DST                                                          | ) ———                   |                                    |                   |
| Enable 🛛                                                                       | /                       | Time Adjustment                    | 60 Minutes 🚔      |
| Standard 👔                                                                     | North America 🔷 🔻       | Status                             | FALSE             |
| Transition Time                                                                | 2:00:00 🔶               | Туре                               | Week and Day      |
| V<br>Start DST on                                                              | Veek D.<br>Second ▼ Su  | ay Month<br>nday <b>v</b> March    | On and After      |
| End DST on                                                                     | First ▼∫Su              | nday 🔻 November                    | <b>-</b>          |
|                                                                                |                         |                                    |                   |

## **System Configuration**

All network objects will be displayed in the Navigator screen. To make it easier to program the system, change the filter to Show Lighting Objects.

| Network  Access  Access  CCS (127)  Active Alarms  Reports  Graphics  Name  * RelayMi  * RelayMi  *                                                                                                    | odule Panel(00) Relay(00) - CAN02 BO1<br>odule Panel(00) Relay(00) - CAN02 BO2<br>odule Panel(00) Relay(00) - CAN02 BO3<br>odule Panel(00) Relay(00) - CAN02 BO5<br>odule Panel(00) Relay(00) - CAN02 BO5<br>odule Panel(00) Relay(00) - CAN81 BO1<br>odule Panel(00) Relay(00) - CAN81 BO2<br>odule Panel(00) Relay(00) - CAN81 BO3<br>odule Panel(00) Relay(00) - CAN81 BO3<br>odule Panel(00) Relay(00) - CAN81 BO3<br>odule Panel(00) Relay(00) - CAN81 BO3<br>odule Panel(00) Relay(00) - CAN81 BO5<br>odule Panel(00) Relay(00) - CAN81 BO5<br>odule Panel(00) Relay(00) - CAN81 BO5<br>odule Panel(00) Relay(00) - CAN81 BO5                                                                                                    | Object<br>100.80400201<br>100.80400202<br>100.80400202<br>100.80400204<br>100.80400205<br>100.80400205<br>100.80408101<br>100.80408103<br>100.80408103<br>100.80408104<br>100.80408105<br>100.8040816                    | Value<br>OFF<br>OFF<br>OFF<br>OFF<br>ON<br>ON<br>ON<br>ON<br>ON<br>ON | Units   |       | Status   | Can     Object Type     Binary Output     Binary Output     Binary Output     Binary Output     Binary Output     Binary Output     Binary Output     Binary Output     Binary Output     Binary Output     Binary Output |
|----------------------------------------------------------------------------------------------------|----------------------------------------------------------------------------------------------------|----------------------------------------------------------------------------------------------------|-----------------------------------------------------------------------|---------|-------|----------|----------------------------------------------------------------------------------------------------|
| Access     Access     Access     CLCEnet 100 (100)     CLCSN (1000)     CLCSN (1000)                                                                                                    | odule Panel(00) Relay(00) - CAN02 BO1<br>odule Panel(00) Relay(00) - CAN02 BO2<br>odule Panel(00) Relay(00) - CAN02 BO3<br>odule Panel(00) Relay(00) - CAN02 BO5<br>odule Panel(00) Relay(00) - CAN02 BO5<br>odule Panel(00) Relay(00) - CAN02 BO5<br>odule Panel(00) Relay(00) - CAN03 BO1<br>odule Panel(00) Relay(00) - CAN03 BO2<br>odule Panel(00) Relay(00) - CAN18 BO2<br>odule Panel(00) Relay(00) - CAN18 BO3<br>odule Panel(00) Relay(00) - CAN18 BO3<br>odule Panel(00) Relay(00) - CAN18 BO5<br>odule Panel(00) Relay(00) - CAN18 BO5<br>odule Panel(00) Relay(00) - CAN18 BO5<br>odule Panel(00) Relay(00) - CAN18 BO5<br>odule Panel(00) Relay(00) - CAN18 BO5                                                                                                    | Object<br>100.80400201<br>100.80400203<br>100.80400203<br>100.80400204<br>100.80400206<br>100.80400206<br>100.80400206<br>100.80408103<br>100.80408103<br>100.80408105<br>100.80408105<br>100.80408105                   | Value<br>OFF<br>OFF<br>OFF<br>OFF<br>ON<br>ON<br>ON<br>ON<br>ON<br>ON | Units ( |       | 9 Status | Object Type<br>Binary Output<br>Binary Output<br>Binary Output<br>Binary Output<br>Binary Output<br>Binary Output<br>Binary Output<br>Binary Output<br>Binary Output<br>Binary Output                                     |
| <ul> <li>Access</li> <li>BACnet Protocol</li> <li>CLCBnet 100 (100)</li> <li>CLCTSI (1000)</li> <li>CSC (127)</li> <li>Active Alarms</li> <li>Graphics</li> <li>RelayMi</li> <li>RelayMi</li> <li>RelayM</li></ul>                                                                                                    | odule Panel(00) Relay(00) - CAN02 BO2<br>odule Panel(00) Relay(00) - CAN02 BO2<br>odule Panel(00) Relay(00) - CAN02 BO3<br>odule Panel(00) Relay(00) - CAN02 BO5<br>odule Panel(00) Relay(00) - CAN02 BO5<br>odule Panel(00) Relay(00) - CAN08 BO1<br>odule Panel(00) Relay(00) - CAN81 BO2<br>odule Panel(00) Relay(00) - CAN81 BO3<br>odule Panel(00) Relay(00) - CAN81 BO3<br>odule Panel(00) Relay(00) - CAN81 BO3<br>odule Panel(00) Relay(00) - CAN81 BO3<br>odule Panel(00) Relay(00) - CAN81 BO3<br>odule Panel(00) Relay(00) - CAN81 BO5<br>odule Panel(00) Relay(00) - CAN81 BO5<br>odule Panel(00) Relay(00) - CAN81 BO5<br>odule Panel(00) Relay(00) - CAN81 BO5<br>odule Panel(00) Relay(00) - CAN81 BO5                                                                                                    | 100.8C400201<br>100.8C400202<br>100.8C400202<br>100.8C400204<br>100.8C400205<br>100.8C400205<br>100.8C400205<br>100.8C408102<br>100.8C408102<br>100.8C408103<br>100.8C408103<br>100.8C408105<br>100.8C408105<br>100.AU83 | OFF<br>OFF<br>OFF<br>OFF<br>ON<br>ON<br>ON<br>ON<br>ON<br>ON          |         |       |          | Binary Output<br>Binary Output<br>Binary Output<br>Binary Output<br>Binary Output<br>Binary Output<br>Binary Output<br>Binary Output<br>Binary Output                                                                     |
| BACnet Protocol<br>BACnet Protocol<br>CLCTSI (1000)<br>CLCTSI (1000)<br>Active Kalarms<br>Graphics<br>Bachet Protocol<br>Bachet Protocol<br>B                                                                                                    | odule Panel(00) Relay(00) - CAN02 BO2<br>odule Panel(0) Relay(00) - CAN02 BO3<br>odule Panel(0) Relay(00) - CAN02 BO3<br>odule Panel(0) Relay(00) - CAN02 BO4<br>odule Panel(0) Relay(00) - CAN02 BO5<br>odule Panel(00) Relay(00) - CAN81 BO1<br>odule Panel(00) Relay(00) - CAN81 BO2<br>odule Panel(00) Relay(00) - CAN81 BO3<br>odule Panel(00) Relay(00) - CAN81 BO3<br>odule Panel(00) Relay(00) - CAN81 BO5<br>odule Panel(00) Relay(00) - CAN81 BO5<br>odule Panel(00) Relay(    | 100.8C400202<br>100.8C400203<br>100.8C400204<br>100.8C400205<br>100.8C400206<br>100.8C408101<br>100.8C408102<br>100.8C408103<br>100.8C408104<br>100.8C408106<br>100.8C408106<br>100.AI83                                 | OFF<br>OFF<br>OFF<br>OFF<br>ON<br>ON<br>ON<br>ON<br>ON                |         |       |          | Binary Output<br>Binary Output<br>Binary Output<br>Binary Output<br>Binary Output<br>Binary Output<br>Binary Output<br>Binary Output                                                                                      |
| CLESHEE UD (UU) G# Relay/M G# Relay/M G# Re                                                                                                    | odule Panel(00) Relay(00) - CAN02 BO3<br>odule Panel(0) Relay(00) - CAN02 BO3<br>odule Panel(0) Relay(00) - CAN02 BO5<br>odule Panel(0) Relay(00) - CAN02 BO5<br>odule Panel(0) Relay(00) - CAN81 BO1<br>odule Panel(0) Relay(00) - CAN81 BO3<br>odule Panel(0) Relay(00) - CAN81 BO3<br>odule Panel(0) Relay(00) - CAN81 BO3<br>odule Panel(0) Relay(00) - CAN81 BO5<br>odule Panel(0) Relay(00) - CAN81 BO5<br>odule Panel(0) Relay(0) - CAN81 BO5<br>odule Panel(0) Relay(0) - CAN81 BO5<br>odule Panel(0) Relay(0) - CAN81 BO5<br>odule Panel(0) Relay(0) - CAN81 BO5<br>odule Panel(0) Relay(0) - CAN81 BO5<br>odule Panel(0) Relay(0) - CAN81 BO5<br>odule Panel(0) Relay(0) - CAN81 BO5<br>odule Panel(0) Relay(0) - CAN81 BO5<br>odule Panel(0) Relay(0) - CAN81 BO5<br>odule Panel(0) Relay(0) - CAN81 BO5<br>odule Panel(0) Relay(0) - CAN81 BO5<br>odule Panel(0) Relay(0) - CAN81 BO5<br>odule Panel(0) Relay(0) - CAN81 BO5<br>odule | 100.BC400203<br>100.BC400204<br>100.BC400205<br>100.BC400205<br>100.BC408101<br>100.BC408103<br>100.BC408103<br>100.BC408104<br>100.BC408105<br>100.BC408106<br>100.AI83                                                 | OFF<br>OFF<br>OFF<br>ON<br>ON<br>ON<br>ON<br>ON<br>ON                 |         |       |          | Binary Output<br>Binary Output<br>Binary Output<br>Binary Output<br>Binary Output<br>Binary Output<br>Binary Output                                                                                                    |
| GroupS     GroupS                                                                                                    | odule Panel(00) Relay(00) - CAN02 BO5<br>odule Panel(00) Relay(00) - CAN02 BO5<br>odule Panel(00) Relay(00) - CAN02 BO5<br>odule Panel(00) Relay(00) - CAN81 BO1<br>odule Panel(00) Relay(00) - CAN81 BO3<br>odule Panel(00) Relay(00) - CAN81 BO3<br>odule Panel(00) Relay(00) - CAN81 BO5<br>odule Panel(00) Relay(00) - CAN81 BO5<br>odule Panel(00) Relay(00) - CAN81 BO5<br>odule Panel(00) Relay(00) - CAN81 BO5<br>odule Panel(00) Relay(00) - CAN81 BO5                                                                                                    | 100.BO400204<br>100.BO400205<br>100.BO400206<br>100.BO408101<br>100.BO408103<br>100.BO408104<br>100.BO408104<br>100.BO408105<br>100.BO408106<br>100.AI83                                                                 | OFF<br>OFF<br>ON<br>ON<br>ON<br>ON<br>ON                              |         |       |          | Binary Output<br>Binary Output<br>Binary Output<br>Binary Output<br>Binary Output<br>Binary Output                                                                                                    |
| Coc (22)     RelayMi     RelayMi                                                                                                    | odule Panel(00) Relay(00) - CAN02 BOS<br>odule Panel(0) Relay(00) - CAN02 BOS<br>odule Panel(00) Relay(00) - CAN81 BO1<br>odule Panel(00) Relay(00) - CAN81 BO3<br>odule Panel(00) Relay(00) - CAN81 BO3<br>odule Panel(00) Relay(00) - CAN81 BO5<br>odule Panel(00) Relay(00) - CAN81 BO5<br>odule Panel(00) Relay(00) - CAN81 BO5<br>odule Panel(00) Relay(00) - CAN81 BO5<br>odule Panel(00) Relay(00) - CAN81 BO5                                                                                                    | 100.BO400205<br>100.BO400206<br>100.BO408101<br>100.BO408102<br>100.BO408103<br>100.BO408104<br>100.BO408105<br>100.BO408106<br>100.AI83                                                                                 | OFF<br>OFF<br>ON<br>ON<br>ON<br>ON<br>ON                              |         |       |          | Binary Output<br>Binary Output<br>Binary Output<br>Binary Output<br>Binary Output<br>Binary Output                                                                                                    |
| Graphics     Graphics                                                                                                    | odule Panel(00) Relay(00) - CAN82 BOG<br>odule Panel(00) Relay(00) - CAN81 BO1<br>odule Panel(00) Relay(00) - CAN81 BO2<br>odule Panel(00) Relay(00) - CAN81 BO3<br>odule Panel(00) Relay(00) - CAN81 BO5<br>odule Panel(00) Relay(00) - CAN81 BO5<br>odule Panel(00) Relay(00) - CAN81 BO5<br>odule Panel(00) Relay(00) - CAN81 BO5<br>odule Panel(00) Relay(00) - CAN81 BO5                                                                                                    | 100.BO400206<br>100.BO408101<br>100.BO408102<br>100.BO408103<br>100.BO408104<br>100.BO408105<br>100.BO408106<br>100.AI83                                                                                                 | OFF<br>ON<br>ON<br>ON<br>ON<br>ON                                     |         |       |          | Binary Output<br>Binary Output<br>Binary Output<br>Binary Output<br>Binary Output                                                                                                    |
| Graphics RelayM<br>Graphics RelayM<br>RelayM<br>Rela                                                                                                    | odule Panel(00) Relay(00) - CAN81 BO1<br>odule Panel(00) Relay(00) - CAN81 BO2<br>odule Panel(00) Relay(00) - CAN81 BO3<br>odule Panel(00) Relay(00) - CAN81 BO4<br>odule Panel(00) Relay(00) - CAN81 BO5<br>odule Panel(00) Relay(00) - CAN81 BO6<br>ard Temperature<br>wirch10 Photorell All                                                                                                    | 100.BO408101<br>100.BO408102<br>100.BO408103<br>100.BO408104<br>100.BO408105<br>100.BO408106<br>100.AI83                                                                                                    |                                                                       |         |       |          | Binary Output<br>Binary Output<br>Binary Output<br>Binary Output                                                                                                    |
| 응 RelayMi<br>응 RelayMi<br>응 RelayMi<br>응 RelayMi<br>응 RelayMi<br>응 RelayMi<br>이 모두 The The The The The The The The The The                                                                                                    | odule Panel(00) Relay(00) - CAN81 BO2<br>odule Panel(00) Relay(00) - CAN81 BO3<br>odule Panel(00) Relay(00) - CAN81 BO3<br>odule Panel(00) Relay(00) - CAN81 BO5<br>odule Panel(00) Relay(00) - CAN81 BO5<br>odule Panel(00) Relay(00) - CAN81 BO5<br>ard Temperature<br>wirch10 Photocell A11                                                                                                    | 100.BO408102<br>100.BO408103<br>100.BO408104<br>100.BO408105<br>100.BO408106<br>100.AI83                                                                                                    | 0N<br>0N<br>0N<br>0N<br>0N                                            |         | 0 0 0 |          | Binary Output<br>Binary Output<br>Binary Output                                                                                                    |
| 응 RelayMi<br>응 RelayMi<br>응 RelayMi<br>응 CPU Bo<br>아입 GroupS<br>아입 GroupS<br>아입 GroupS<br>아입 GroupS<br>아입 GroupS                                                                                                    | odule Panel(00) Relay(00) - CAN81 BO3<br>odule Panel(00) Relay(00) - CAN81 BO4<br>odule Panel(00) Relay(00) - CAN81 BO5<br>odule Panel(00) Relay(00) - CAN81 BO6<br>ard Temperature<br>wirch10 Photocell A11                                                                                                    | 100.BO408103<br>100.BO408104<br>100.BO408105<br>100.BO408106<br>100.AI83                                                                                                    | ON<br>ON<br>ON                                                        |         | 8     |          | Binary Output<br>Binary Output                                                                                                    |
| 왕 RelayM<br>영왕 RelayM<br>영왕 RelayM<br>아파 CPU Bo<br>아파 CPU Bo<br>아파 CPU BO<br>아파 CPU BO<br>아파 CP | odule Panel(00) Relay(00) - CAN81 BO4<br>odule Panel(00) Relay(00) - CAN81 BO5<br>odule Panel(00) Relay(00) - CAN81 BO6<br>ard Temperature<br>wirch10 Photocell A11                                                                                                    | 100.BO408104<br>100.BO408105<br>100.BO408106<br>100.AI83                                                                                                    | ON<br>ON<br>ON                                                        |         | 8     |          | Binary Output                                                                                                    |
| 응 RelayM<br>응 RelayM<br>응 RelayM<br>응 GroupS<br>응 GroupS<br>응 GroupS<br>응 GroupS                                                                                                    | odule Panel(00) Relay(00) - CAN81 BO5<br>odule Panel(00) Relay(00) - CAN81 BO6<br>ard Temperature<br>witch10. Photocell A11                                                                                                    | 100.BO408105<br>100.BO408106<br>100.AI83                                                                                                    | ON<br>ON                                                              |         | 8     |          |                                                                                                    |
| 응 RelayMi<br>속값 CPU Bo<br>속ኺ GroupS<br>속ኺ GroupS<br>속ኺ GroupS<br>속ኺ GroupS<br>속ኺ GroupS                                                                                                    | odule Panel(00) Relay(00) - CAN81 BO6<br>ard Temperature<br>witch10, Photocell All                                                                                                    | 100.BO408106<br>100.AI83                                                                                                    | ON 20.0                                                               |         |       |          | Binary Output                                                                                                    |
| 북입 CPU Ba<br>북집 Group5<br>북집 Group5<br>북집 Group5<br>북집 Group5<br>북집 Group5                                                                                                    | ard Temperature<br>witch10_Photocell Al1                                                                                                    | 100.AI83                                                                                                    | 20.0                                                                  |         | 8     |          | Binary Output                                                                                                    |
| ◆S) GroupS<br>(*S) GroupS<br>◆S) GroupS<br>(*S) GroupS<br>◆S) GroupS<br>(*S) GroupS                                                                                                    | witch10 Photocell All                                                                                                    |                                                                                                    | 39.9                                                                  | °C      | 8     |          | Analog Input                                                                                                    |
| +S GroupS<br>+S GroupS<br>+S GroupS<br>+S GroupS<br>+S GroupS                                                                                                    |                                                                                                    | 100.AI401001                                                                                                    | 0                                                                     | %       | 8     | Fault    | Analog Input                                                                                                    |
| +⊠ GroupSi<br>+⊠ GroupSi<br>+⊠ GroupSi<br>+⊠ GroupSi                                                                                                    | witch10 Photocell AI2                                                                                                    | 100.AI401002                                                                                                    | 0                                                                     | %       | 8     | Fault    | Analog Input                                                                                                    |
| ♦% GroupSi<br>♦% GroupSi<br>♦% GroupSi                                                                                                    | witch10 Photocell AI3                                                                                                    | 100.AI401003                                                                                                    | 0                                                                     | %       | 8     | Fault    | Analog Input                                                                                                    |
| ♦S GroupSt                                                                                                    | witch10 Photocell AI4                                                                                                    | 100.AI401004                                                                                                    | 0                                                                     | %       | 8     | Fault    | Analog Input                                                                                                    |
| *S GroupS                                                                                                    | witch10 Photocell AI5                                                                                                    | 100.AI401005                                                                                                    | 0                                                                     | ft-c    | 8     |          | Analog Input                                                                                                    |
|                                                                                                    | witch10 Photocell AI6                                                                                                    | 100.AI401006                                                                                                    | 0                                                                     | ft-c    | 8     |          | Analog Input                                                                                                    |
| Image: Strate Strate Strat                                                                                                    | witch10 Photocell AI7                                                                                                    | 100.AI401007                                                                                                    | 0                                                                     | %       | 8     | Fault    | Analog Input                                                                                                    |
| *S GroupS                                                                                                    | witch10 Photocell AI8                                                                                                    | 100.AI401008                                                                                                    | 0                                                                     | %       | 8     | Fault    | Analog Input                                                                                                    |
| *S Dimmin                                                                                                    | ngModule20 All                                                                                                    | 100.AI402001                                                                                                    | 0                                                                     | ft-c    | 8     |          | Analog Input                                                                                                    |
| *® Dimmin                                                                                                    | gModule20 AI2                                                                                                    | 100.AI402002                                                                                                    | 0                                                                     | ft-c    | 8     |          | Analog Input                                                                                                    |
| *® Dimmin                                                                                                    | ngModule20 AI3                                                                                                    | 100.AI402003                                                                                                    | 0                                                                     | ft-c    | 8     |          | Analog Input                                                                                                    |
| *S Dimmin                                                                                                    | gModule20 AI4                                                                                                    | 100.AI402004                                                                                                    | 0                                                                     | ft-c    | 8     |          | Analog Input                                                                                                    |
| ♦@ Run Cle                                                                                                    | ar Button                                                                                                    | 100.BI80                                                                                                    | OFF                                                                   |         | 8     |          | Binary Input                                                                                                    |
| 🔊 Unused                                                                                                    | Button                                                                                                    | 100.BI81                                                                                                    | OFF                                                                   |         | 8     |          | Binary Input                                                                                                    |
| *@ GroupS                                                                                                    | witch10 Occupancy Bl1                                                                                                    | 100.BI401001                                                                                                    | Unoccupied                                                            |         | 8     | Fault    | Binary Input                                                                                                    |
| *@ GroupSt                                                                                                    | witch10 Occupancy BI2                                                                                                    | 100.BI401002                                                                                                    | Unoccupied                                                            |         | 8     | Fault    | Binary Input                                                                                                    |
|                                                                                                    |                                                                                                    | 100 0101000                                                                                                    |                                                                       |         | ň     |          |                                                                                                    |
| iect(s) selected                                                                                                    |                                                                                                    |                                                                                                    |                                                                       |         |       |          |                                                                                                    |

Based on type the lighting objects are categorized as:

- Analog Outputs AO dimming channels
- Binary Outputs BO relays
- Analog Inputs AI inputs defined as analog objects- dimming module inputs or group switch inputs
- Binary inputs BI- inputs on GSM module defined as Occupancy sensors.
- Analog Values AV for CLCDIM module allow to setup the dimming parameters
- Binary Values BV Virtual objects on CLCBnet controller. Can be used as triggers for LC groups
- Schedules SCH eight objects on CLCBnet controller. Each CLCDLS touchscreen has also 8 schedules.
- Lighting Control Groups LC sixteen local groups on CLCBnet and 8 groups on each group switch module CLCGSM8 or dataline switch CLCSWT. The lighting groups are used to create different control scenarios.

# Lighting BACnet Objects

| 2. Dimming Module DIM4 - Channel Objects |             |              |                                                |  |
|------------------------------------------|-------------|--------------|------------------------------------------------|--|
| Name                                     | Object      | Object ID    | Description                                    |  |
|                                          | type/Offset |              |                                                |  |
| Dimming level output                     | AO 1-4      | DEV.AO40xx01 | Controls the 0-10V dimming output              |  |
|                                          |             | DEV.AO40xx04 | Manual control - used for scenes.              |  |
| Dimming level Setpoint                   | AO 5-8      | DEV.AO40xx05 | Setpoint for closed loop photocell connected   |  |
|                                          |             | DEV.AO40xx08 | to corresponding Analog Input (AI)             |  |
| Photocell input                          | AI 1-4      | DEV.AI40xx01 | This value indicates the light level read by a |  |
|                                          |             | DFV_AI40xx04 | photocell attached to this input.              |  |
|                                          |             |              | The value is used to adjust the SETPOINT (for  |  |
|                                          |             |              | close loop photocell) or dimming thresholds    |  |
|                                          |             |              | (for an open loop sensor).                     |  |

| Group Switch Module GSM8 - Channel Objects |             |              |                                                                                                |  |  |
|--------------------------------------------|-------------|--------------|------------------------------------------------------------------------------------------------|--|--|
| Name                                       | Object      | Units of     | Description                                                                                    |  |  |
|                                            | type/Offset | Measure      |                                                                                                |  |  |
| Photocell                                  |             | DEV.AI40xx01 | If the input is defined as Photocell, this value indicates the light level read by a photocell |  |  |
|                                            | AI 1-8      | DEV.AI40xx08 | attached to this input.                                                                        |  |  |
| Occupancy                                  |             | DEV.BI40xx01 | If the input is defined as an Occupancy sensor, this value will show if the sensor             |  |  |
|                                            | BI 1-8      | DEV.BI40xx08 | detect occupancy: Occupied; Unoccupied.                                                        |  |  |
| Туре                                       |             | DEV.MV40xx01 | Defines the input type (Switch, Photocell or                                                   |  |  |
|                                            | MV 1-8      | DEV.MV40xx08 | Occupancy Sensor)                                                                              |  |  |
| Lighting Group                             |             | DEV.LC40xx01 | List of relay circuits controlled by the group, control type and triggers associated to the    |  |  |
|                                            | LC 1-8      | DEV.LC40xx08 | group.                                                                                         |  |  |

| Relay Module RMS6- Channel Objects |             |              |                                             |  |  |
|------------------------------------|-------------|--------------|---------------------------------------------|--|--|
| Name                               | Object      | Units of     | Description                                 |  |  |
|                                    | type/Offset | Measure      |                                             |  |  |
|                                    |             |              |                                             |  |  |
| Relay Output                       | BO 1-6      |              | Control the lighting circuit power relay    |  |  |
|                                    |             | DEV_BO40xx01 | Priority 15 - Schedule - includes the Flick |  |  |
|                                    |             | 02010010001  | Warning                                     |  |  |
|                                    |             | DEV.BO40xx06 | Priority 16 ON/OFF.                         |  |  |
|                                    |             |              |                                             |  |  |

Where:

DEV is the BACnet ID of the controller – CLCBnet

xx – CAN ID – setup using the dials on each module. xx = 01 to 99

If the relay modules are configured as belonging to a panel, the BO id's will be:

DEV.BO41yy01 – to – DEV.BO41yy48 – where yy is the panel number defined using the touchscreen.

## **Relay properties**

To adjust relay for flick warn and duration amount this is done through the relay properties dialog box for each individual relay. To access the dialog box double click on relay.

- Lighting tab: Flick Warning: Enable/Disable and Flick time the time between the relay flicker and the OFF transition.
- o The relay will flick only if the OFF command received is a flick type command.
- The Setup tab allows changing the relay name.

| • 🕐 DFF 🕎 Auto 🖌 🔛 🙆                                                                                                    | OFF 👰 Auto 🖌 🔛 🖨                                                                                                    |
|----------------------------------------------------------------------------------------------------|----------------------------------------------------------------------------------------------------|
| Control Signal OFF at Priority 16 from                                                                                                    | Control Signal OFF at Priority 16 from                                                                                                    |
| Feedback Disabled Min On/Off Delay O Seconds                                                                                                    | Feedback Disabled Min On/Off Delay 0 Seconds                                                                                                    |
| Last         ON         18:06:16:24-Feb-2013           Last         OFF         06:20:18:25-Feb-2013                                                                                                    | Last         ON         18:06:16:24:Feb-2013           Last         OFF         06:20:18:25:Feb-2013                                                                                                    |
| Description         Setup         Device         Priority Array         Lighting         Alarming         Alarm Text           Flick Warning         Enable         Image: Compared to the set of the set of the | Description         Setup         Device         Priority Array         Lighting         Alarming         Alarm Text           Name         Carel(00) Fielsy(00) - CAN02_B01         Carel(00) Fielsy(00) - CAN02_B01 |
| Time 1 Minutes A                                                                                                    | HVAC Access Lighting                                                                                                    |
|                                                                                                    | Manual Override at Priority Level 5 ▼<br>Default Value OFF ▼                                                                                                    |
|                                                                                                    | Timers<br>Minimum On Time 0.0 Minutes &<br>Minimum Off Time 0.0 Minutes &<br>After ON don't turn on next output for 0 Seconds &                                                                                                    |
| OK Cancel Apply ?                                                                                                    | OK Cancel Apply ?                                                                                                    |

# **Configure the Lighting Group – LC**

The LC objects are used to create the control logic:

- 1. Grouping multiple relays for the same type of control
- 2. Assigning trigger points schedules, occupancy sensors, photocells
- 3. Create the control logic for each trigger point ON only, ON/OFF or OFF only mode.
- 4. Define control scenes when relays and dimming outputs are combined.
- 1. Assign relays or analog outputs to a lighting group using the **Outputs** Tab.

| GroupSwitch10 LC1 (100.LC401001) Lighting Control                                                                                                    |                                                                                 |                                                   |           |
|----------------------------------------------------------------------------------------------------|---------------------------------------------------------------------------------|---------------------------------------------------|-----------|
|                                                                                                    |                                                                                 | 2                                                 |           |
| Current Priority 0.0                                                                                                    |                                                                                 |                                                   |           |
| Summary Setup Outputs Triggers                                                                                                    |                                                                                 |                                                   |           |
| Lighting Output<br>RelayModule Panel(00) Relay(00) - CAN02 B01<br>RelayModule Panel(00) Relay(00) - CAN02 B02<br>RelayModule Panel(00) Relay(00) - CAN02 B03<br>RelayModule Panel(00) Relay(00) - CAN02 B04<br>DimmingModule20 Direct A01<br>Dimonetodule20 Direct A01 | Active Value<br>On<br>On<br>On<br>Direct Control (65%)<br>Direct Control (155%) | Inactive Value<br>Off<br>Off<br>Off<br>Off<br>N/A |           |
|                                                                                                    | Direct Control (13%)                                                            | IN78                                              | i         |
|                                                                                                    |                                                                                 |                                                   |           |
|                                                                                                    |                                                                                 |                                                   |           |
|                                                                                                    |                                                                                 |                                                   |           |
|                                                                                                    |                                                                                 |                                                   |           |
|                                                                                                    |                                                                                 |                                                   |           |
|                                                                                                    |                                                                                 | OK Cancel A                                       | Apply 🧖 💡 |

### 2. Assign the trigger points – under **Triggers** tab

| 💡 GroupSwi                  | tch10 LC1 (100.LC401                        | 001) Lighting Cont                  | trol                     |                   |               |
|-----------------------------|---------------------------------------------|-------------------------------------|--------------------------|-------------------|---------------|
|                             | All Off                                     |                                     |                          |                   | L             |
| Current P                   | riority                                     | 0.0                                 |                          |                   |               |
| Summary                     | Setup Outputs Tri                           | ggers                               |                          |                   |               |
| Trigger<br>1<br>2<br>3<br>4 | Type<br>Switch<br>Schedule<br>Astro<br>None | Input<br>MI401001<br>Scheduler99 SC | 241                      | Click to edit pro | perties       |
| Sweep E                     | nable 🔲                                     | Sweep Time                          | 1 minutes                | Flick Warn        |               |
| Switch Typ<br>Timeout       | be Standa<br>0 minu                         | ird 🔹                               | On/Off ▼<br>Flick Warn ☑ |                   |               |
| Enable Rel                  | f Schedu                                    | uler99 SCH1                         | ▼ Reverse                |                   |               |
|                             |                                             |                                     |                          |                   |               |
|                             |                                             |                                     |                          | ОК С              | ancel Apply 🧖 |

- 3. Select the type from the drop down Type list:
- Schedule time schedule
- Astro based on sunrise and sunset
- Photocell
- Occupancy sensor
- Switch
- Sweep Enable if lights are turned ON by local override and all triggers are OFF, the sweep will turn lights OFF after the Sweep Time. If the Flick Warn is enabled, the lights will flick at the end of the Sweep Time

- 4. Edit the trigger properties:
- Schedule enable the ON & OFF action and select the offset. The offset allows to utilize same schedule for multiple groups store scheduler for retail applications. Enable the Flick warning.
- Astro select the offset for ON and OFF based on sunrise and sunset time
- Photocell Set the high and low light levels to turn lights ON and OFF. For indoor lighting use a dead-band equivalent to the amount of artificial lighting provided by the luminaires in order to avoid the ON/OFF oscillations.
- Occupancy sensor allow to setup a time delay through the software. This time delay will add to the time delay configured at sensor level. Recommended is to use a sensor with time delay less than 1 minute.
- Switch can select a reference schedule to enable/disable the switch functionality either in direct mode (switch enabled when schedule is ON) or reverse (switch is enabled when the schedule is OFF).

| GroupSwitch10 LC1 (200.LC401001                                                                | ) Lighting Control                                           |                          |
|------------------------------------------------------------------------------------------------|--------------------------------------------------------------|--------------------------|
| All Off                                                                                        |                                                              | L                        |
| Current Priority                                                                               | 1.0                                                          |                          |
| Summary Setup Outputs Trigge                                                                   | 218                                                          |                          |
| Trigger     Type       1     Switch       2     Schedule       3     Photocell       4    None | Input MI401001  CLCBnet127 SCH1  GroupSwitch10 Photocell Al1 | Click to edit properties |
| Sweep Enable                                                                                   | Sweep Time                                                   | Flick Warn               |
| Lights Off 🛛 when light rises<br>Lights On 📝 when light falls I                                | above 60 ft-c A                                              |                          |
|                                                                                                |                                                              |                          |

# **Assigning Time Schedules**

| 📆 CLCE           | 8net127 SCH1 (100.SCH40 | 0001) Schedule  |                     | -                     |             |          |            | x        |
|------------------|-------------------------|-----------------|---------------------|-----------------------|-------------|----------|------------|----------|
| • 1              | 0                       | 🕎 Auto          | Controll            | er Time/Date 12:33:30 | 25-Feb-2013 |          | ۷          |          |
| Main             | Setup Details Desc      | ription         |                     |                       |             |          |            |          |
| €                | Select a date 15        | Sunday, Februar | y 24, 2013 to Satur | day, March 02, 2013   |             |          |            |          |
|                  | Sunday 24               | Monday 25       | Tuesday 26          | Wednesday 27          | Thursday 28 | Friday 1 | Saturday 2 |          |
| 700              |                         |                 |                     |                       |             |          |            | - ^      |
| 8 <sup>00</sup>  |                         |                 |                     |                       |             |          |            |          |
| 900              |                         |                 |                     |                       |             |          |            |          |
| 1000             | )                       |                 |                     |                       |             |          |            |          |
| 10               |                         |                 |                     |                       |             |          |            |          |
| 1100             | ·                       |                 |                     |                       |             |          |            | -11      |
| 12 <sup>00</sup> |                         |                 |                     |                       |             |          |            |          |
| 13 <sup>00</sup> |                         |                 |                     |                       |             |          |            | =        |
| 1400             | )                       |                 |                     |                       |             |          |            | -11      |
| 1 = 00           |                         |                 |                     |                       |             |          |            |          |
| 15               |                         |                 |                     |                       |             |          |            |          |
| 16 <sup>00</sup> | 2                       |                 |                     |                       |             |          |            | _        |
| 17 <sup>00</sup> |                         |                 |                     |                       |             |          |            |          |
| 18 <sup>00</sup> | 2                       |                 |                     |                       |             |          |            |          |
|                  |                         |                 |                     |                       |             |          |            | <b>T</b> |

To define a time schedule:

- Double click the schedule object: For example CLCBnetxxx SCH1 -
- Select the day of the week to update -
- Click the start time and drag to end time -
- In the box that pops up select the weekly schedule -
- Enter check marks for all days with similar schedule -

|                               | M Add Weekly/Exception Sch                          | nedule      |
|-------------------------------|-----------------------------------------------------|-------------|
|                               | Exceptions Weekly Schedu                            | le          |
| Add Weekly/Exception Schedule | Exception Type                                      | Single Date |
| Exceptions Weekly Schedule    | Date                                                | 2/25/2013   |
| Vednesday Vednesday Vednesday | Thursday Priority (i.e. 1-High, 16-Low)<br>Neekdays | 8           |
| Start Time 09:00              | End Time                                            | 15:30 ×     |
| Value On                      | Value<br>Value                                      | On 🔻        |
|                               |                                                     |             |
| Close                         | Add                                                 | Close Add   |

Exceptions - holidays - must be defined for each schedule used in the system, creating a bigger flexibility in case a custom event must be assigned to a particular zone, without affecting the other schedules.

×

| ال المراجع (CLCBnet127 SCH1 (100,SCH400001) Schedule |                |                     |                         |                 |                 |            |   |
|------------------------------------------------------|----------------|---------------------|-------------------------|-----------------|-----------------|------------|---|
| 0                                                    | Auto           | Contro              | Iller Time/Date 13:03:2 | 26 25-Feb-2013  |                 | ۷          |   |
| ain Setup Details De                                 | escription     |                     |                         |                 |                 |            |   |
| Select a date 15                                     | Sunday, Februa | ry 24, 2013 to Satu | ırday, March 02, 201    | .3              |                 |            | 2 |
| Sunday 24                                            | Monday 25      | Tuesday 26          | Wednesday 27            | Thursday 28     | Friday 1        | Saturday 2 |   |
|                                                      |                |                     |                         |                 |                 |            |   |
| 500                                                  |                | 106:30 - 19:301     | 106:30 - 19:301         | [06:30 - 19:30] | 106:30 - 19:301 |            |   |
| 700                                                  |                |                     |                         |                 |                 |            |   |
| - 00                                                 |                |                     |                         |                 |                 |            |   |
|                                                      |                |                     |                         |                 |                 |            |   |
| 900                                                  | 08:45 - 15:15] |                     |                         |                 |                 |            |   |
| 000                                                  |                |                     |                         |                 |                 |            |   |
|                                                      |                |                     |                         |                 |                 |            |   |
| 100                                                  |                |                     |                         |                 |                 |            |   |
| 200                                                  |                |                     |                         |                 |                 |            |   |
| 00                                                   |                |                     |                         |                 |                 |            |   |
| 3**                                                  |                |                     |                         |                 |                 |            |   |
| 400                                                  |                |                     |                         |                 |                 |            |   |
| 5 00                                                 |                |                     |                         |                 |                 |            |   |
|                                                      |                |                     |                         |                 |                 |            |   |
| .6 <sup>00</sup>                                     |                |                     |                         |                 |                 |            |   |
| 00                                                   |                |                     |                         |                 |                 |            |   |

On the schedule screen, the exception is in darker color than the regular schedule.

# **Dimming Objects and properties**

Each dimming module CLCDIM4 - has 4 channels.

Below is a detail showing dimming objects and the default names for dimming module with **CAN** address 16:

- Direct Output read/write changing this value will adjust the channel voltage 100% = 10.5V (maximum); 0% = 0.5V (minimum). Most fixtures will not dim below 10% even though the control signal goes to 0.
   DimmingModule16 Direct A01
   DimmingModule16 Direct A02
   DimmingModule16 Direct A03
   DimmingModule16 Direct A04
   DinAO401603
   DimmingModule16 Direct A04
- Setpoint used with a close loop photocell. The internal PID will change the output level based on the photocell readings to maintain a constant output – daylight harvesting. Setpoint AO5 corresponds to channel 1

| St DimmingModule16 SetPoint AO5 | 100.AO401605 |
|---------------------------------|--------------|
| St DimmingModule16 SetPoint AO6 | 100.AO401606 |
| St DimmingModule16 SetPoint A07 | 100.AO401607 |
| S+ DimmingModule16 SetPoint AO8 | 100.AO401608 |

- Analog Inputs – Photocells – Read only – light level detected by the sensor

| ♦S DimmingModule16 Al1 | 100.AI401601 | 141 | ft-c |
|------------------------|--------------|-----|------|
| ♦ DimmingModule16 AI2  | 100.AI401602 | 0   | ft-c |
| ♦ DimmingModule16 AI3  | 100.AI401603 | 0   | ft-c |
| ♦S DimmingModule16 AI4 | 100.AI401604 | 0   | ft-c |

- Properties for the AI object:

- Calibration using a light meter can calibrate the AI to display a very close light level reading, Indoor photocells are reading the floor reflected light, and based on the floor color this reading can be lower than the light level on desk level. Calibration allows to adjust from 0.5 (-100) to 2 (+100) times the reading of the sensor
- Filter the higher value, the slower the light level changes (filters out reading values)

| Sensor      |           |        | Indoor   |          |       |          |  |
|-------------|-----------|--------|----------|----------|-------|----------|--|
| escription  | Setup     | Sensor | Alarming | g Alarm  | Text  |          |  |
| Name        |           |        | Dimmir   | gModule1 | 6 AI1 |          |  |
| Fixed Poin  | it.       |        | Decim    | als      | 0     | ÷        |  |
| Calibration |           |        | 100.00   | 0        | 1ì    |          |  |
| Filter      |           |        | 20       | 4.<br>T  | 19    |          |  |
| Last Value  |           |        | 141 ft-c | 2        | ]     |          |  |
| COV Minin   | num Incre | ement  | Ĩ        |          |       | A<br>T   |  |
| HVAC        | E         | A      | ccess    | 8        |       | Lighting |  |
|             |           |        |          |          |       |          |  |

- Analog Values for channel 1 module 16:
  - AV40xx11 Setpoint saved in Flash Memory, The AV Setpoint is used when the system operates in stand-alone mode without BACnet controller. Changing the AV setpoint requires controller power cycle.
  - Channel Min regardless of the control signal value the channel output will not go below this value.
  - Channel Max regardless of the control signal value, the channel output will not go above this level.

| 🛞 DimmingModule16 | Channel1 | Setpoint | 100.AV401611 | 50  | ft-c |
|-------------------|----------|----------|--------------|-----|------|
| 🛞 DimmingModule16 | Channel1 | Min      | 100.AV401612 | 0   | %    |
| 🛞 DimmingModule16 | Channel1 | Max      | 100.AV401613 | 100 | %    |

- Ramp Rate the Ramp UP and Ramp Down rate when the Ramp command is issued via the programmable switches (though the LC object).
- Fade time how long it takes to change the output level between two values for example Fade Time can be setup up to 1 hour, simulating sunrise or sunset.
- Input reference read only which input is associated to this dimming channel. Can be changed only via the touchscreen. Bu default is the physical input on the DIM module.

| 🍪 DimmingModule16 | Channel1 | RampRate           | 100.AV401617 | 20 | %/s |
|-------------------|----------|--------------------|--------------|----|-----|
| 🛞 DimmingModule16 | Channel1 | InputRef: AI401601 | 100.AV401618 | 0  |     |
| 🛞 DimmingModule16 | Channel1 | FlickWarnPeriod    | 100.AV401619 | 10 | min |
| 🛞 DimmingModule16 | Channel1 | LocalFadeTime      | 100.AV401620 | 0  | sec |